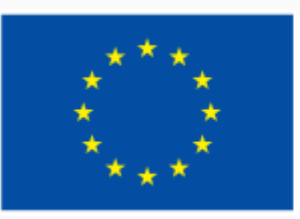

Финансирано от Европейския съюз NextGenerationEU

# 5.1 Решаване на технически проблеми

ИНТЕРАКТИВНА ДЕМОНСТРАЦИЯ

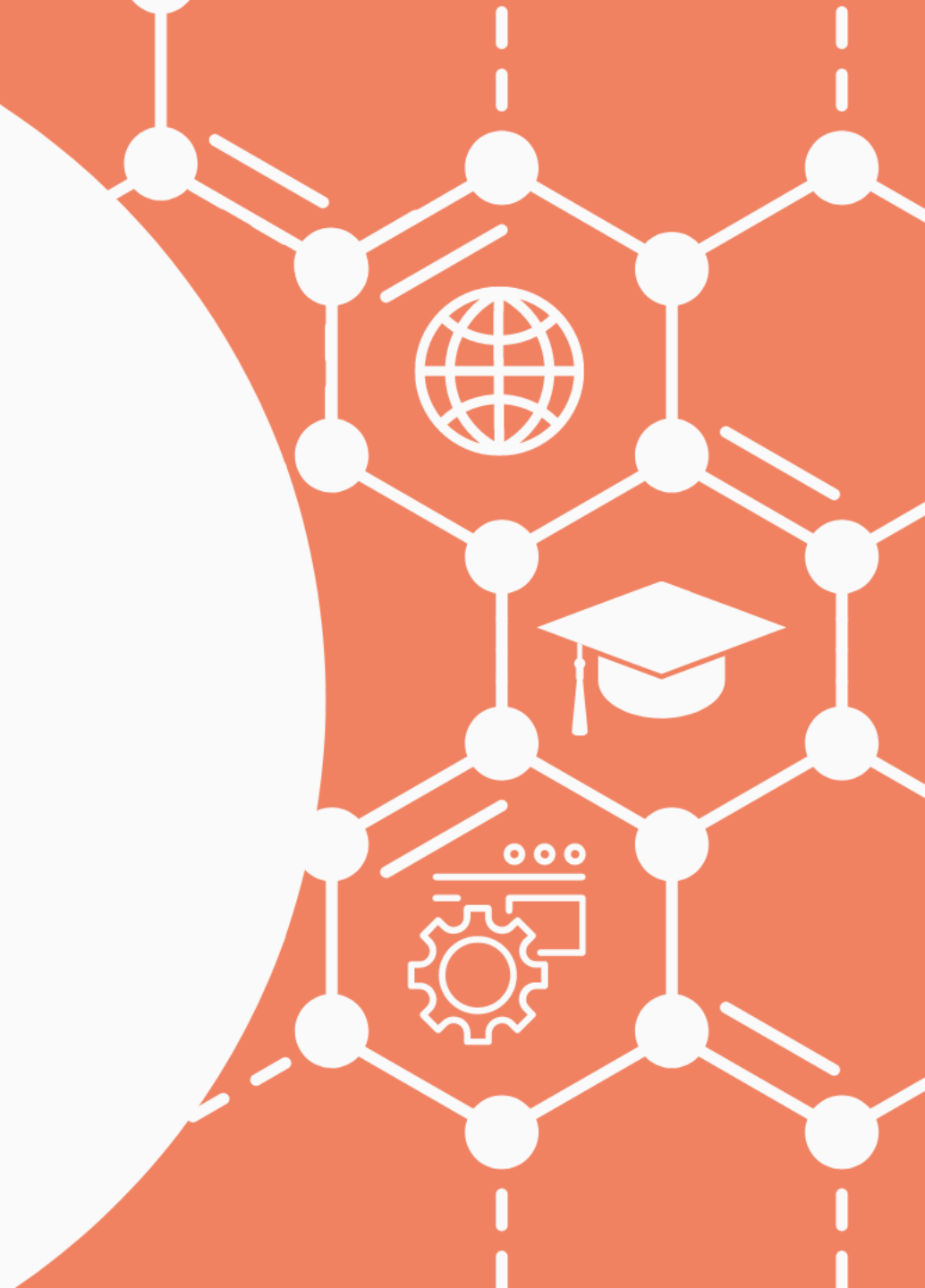

- Намерете в интернет програмата WinRar, свалете свободната версия на приложението и я инсталирайте
- Файлът, който се сваля е с името winrar\*\*.exe. Стартирайте го
- Процесът на инсталация минава през няколко стъпки, при които е найдобре да се оставят настройките, които инсталиращата програма предлага
- Разгледайте програмата

### • Правим търсене в интерент по ключови думи "winrar for windows 10" и избираме някое от първите предложения на търсачката

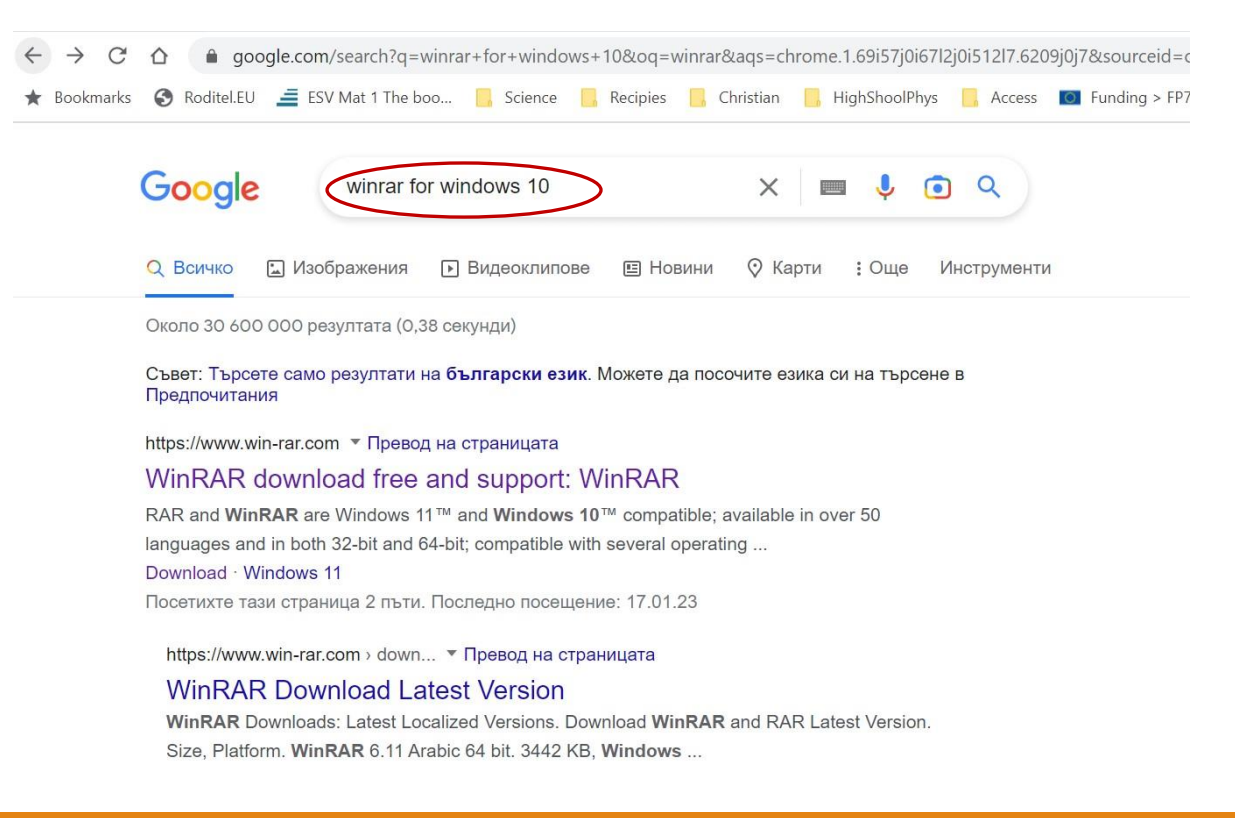

## • В сайта на WinRAR избираме бутона Download WinRAR за да свалим свободната версия на приложението

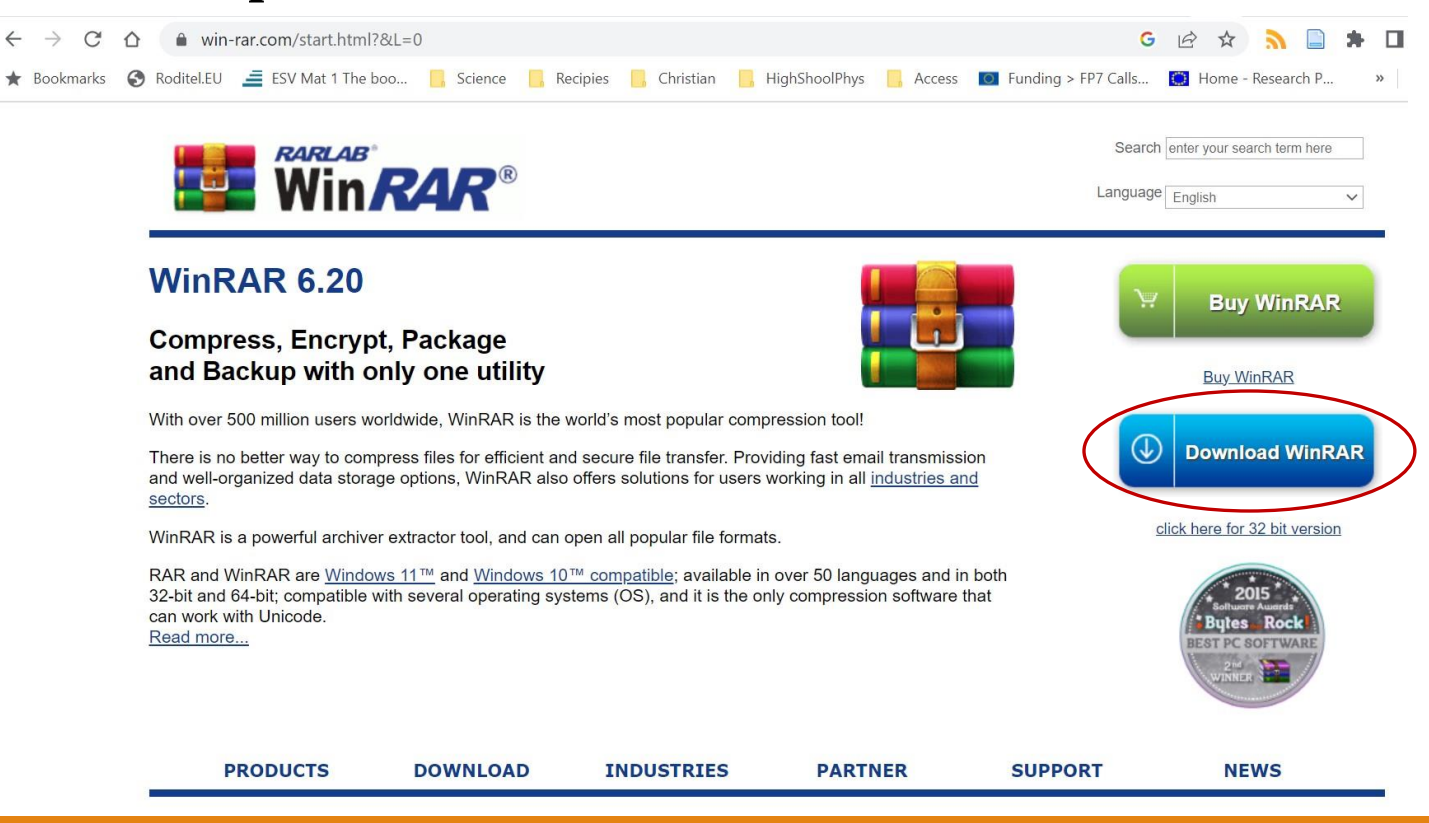

• Пренасочени сме към нова страница, където отново трябва да потвърдим чрез бутона Download WinRAR, че искаме свободната версия

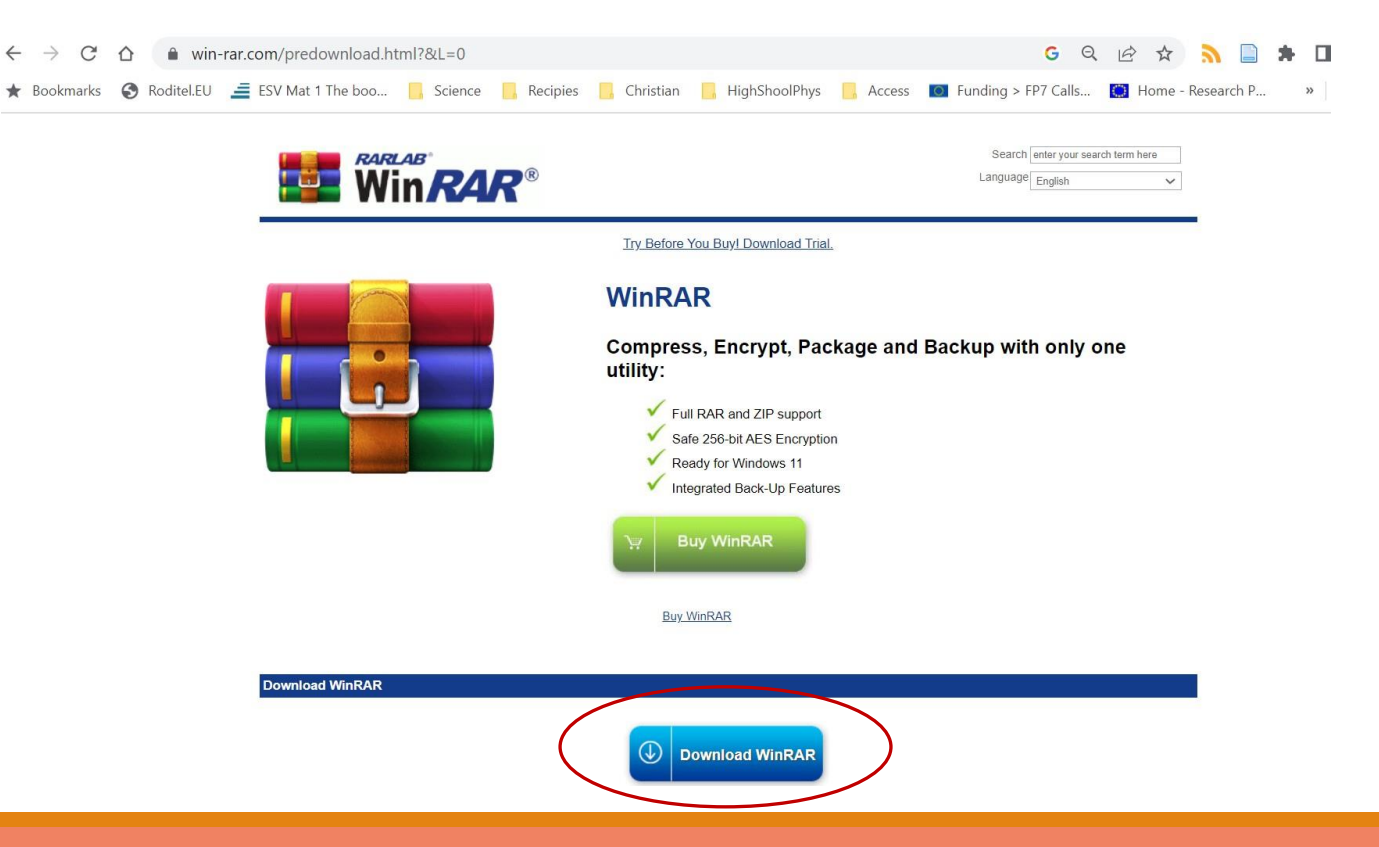

• Отваря се прозореца Save As за сваляне на инсталационната програма winrar\*\*.exe, както и инструкции, стъпка по стъпка, как да инсталираме приложението

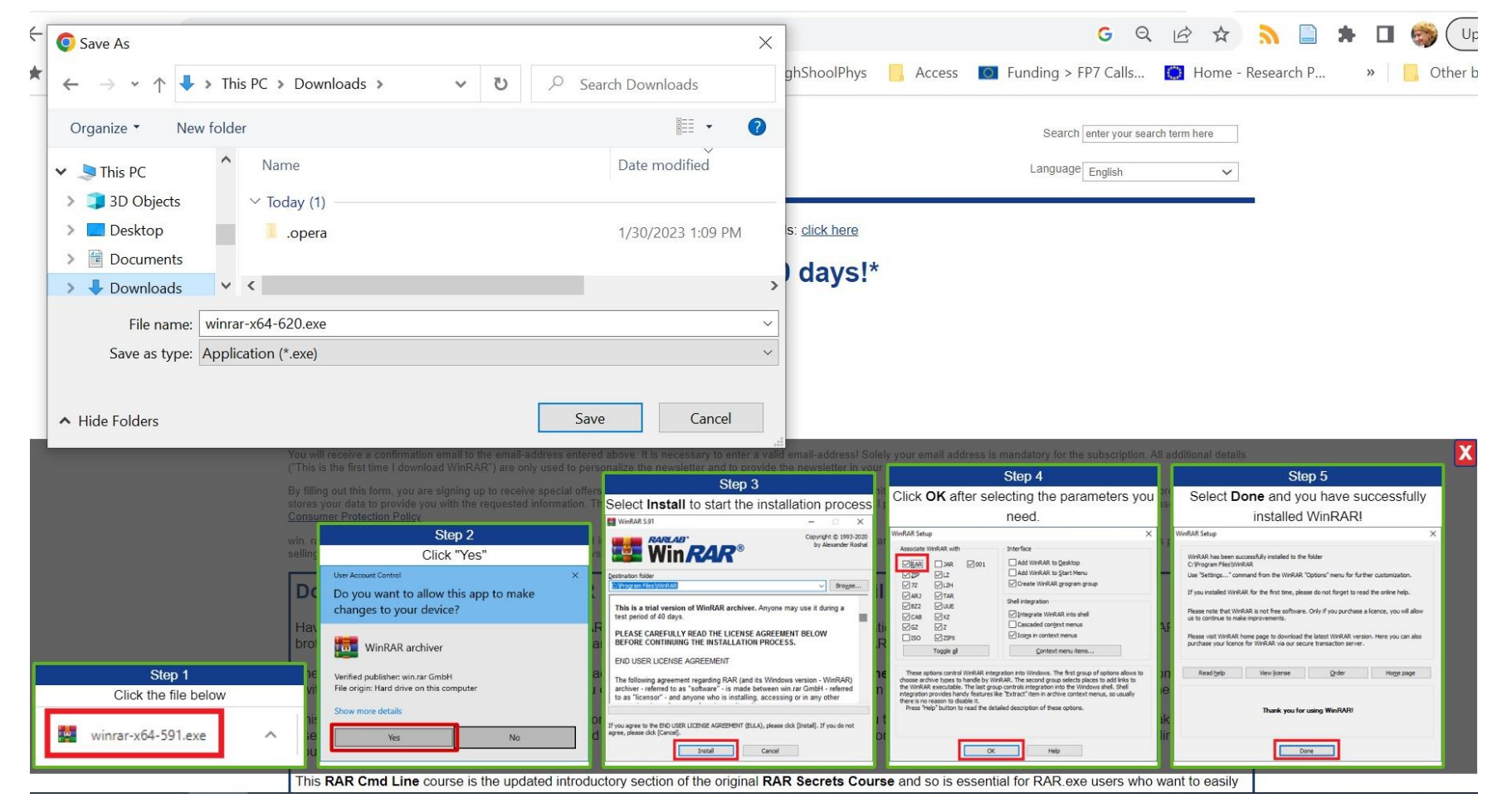

• Можем да стартираме инсталиращата програма или от папката, където сме я свалили (по подразбиране това е Download) или от бутона, който се появява най-долу на браузъра ни

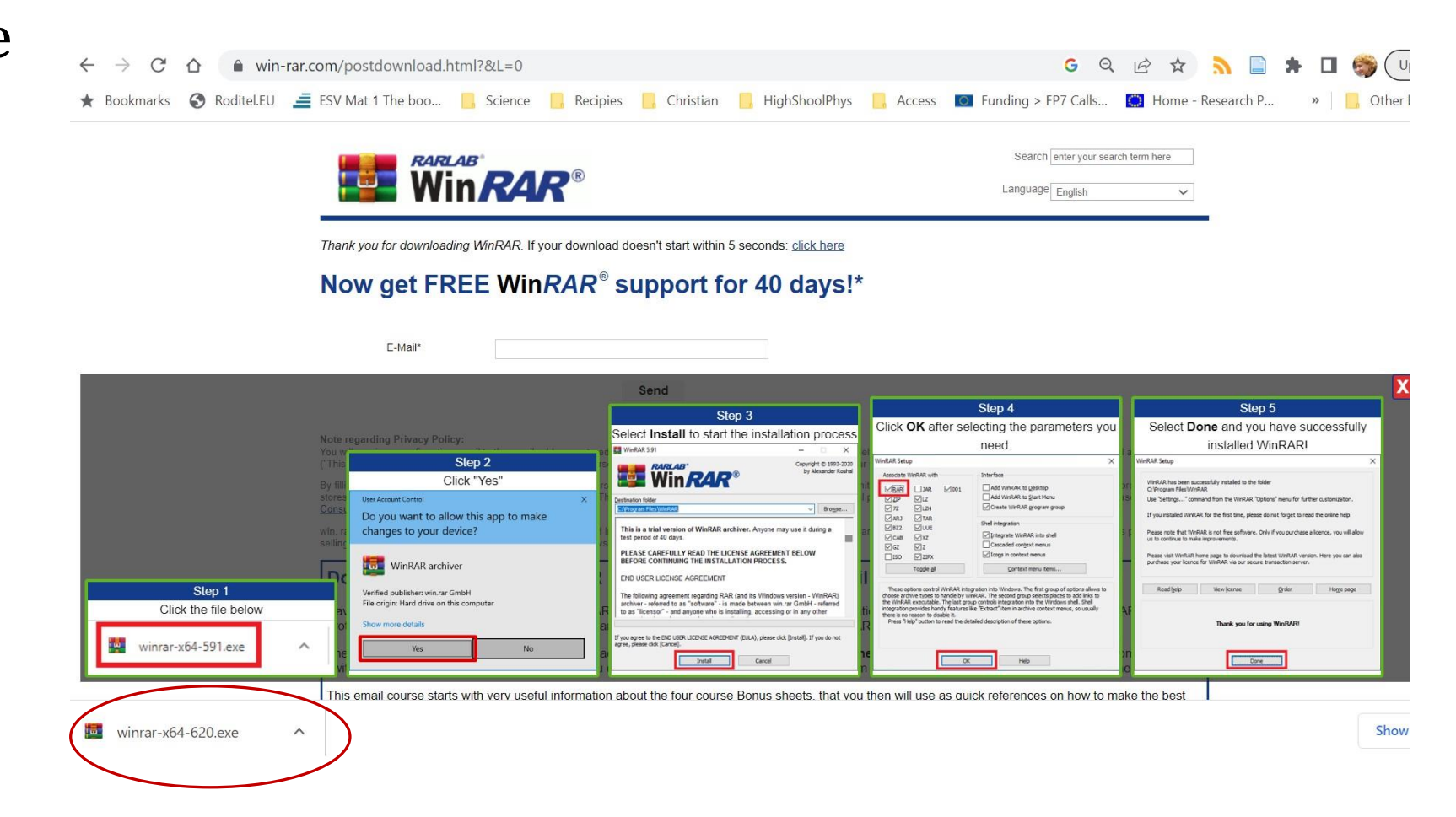

• След като ОС ни попита дали ще позволим на програмата да прави промени в компютъра (Do you want to allow this app to make changes to your device?) и разрешим, се стартира инсталиращата програма. Натискаме бутона Install.

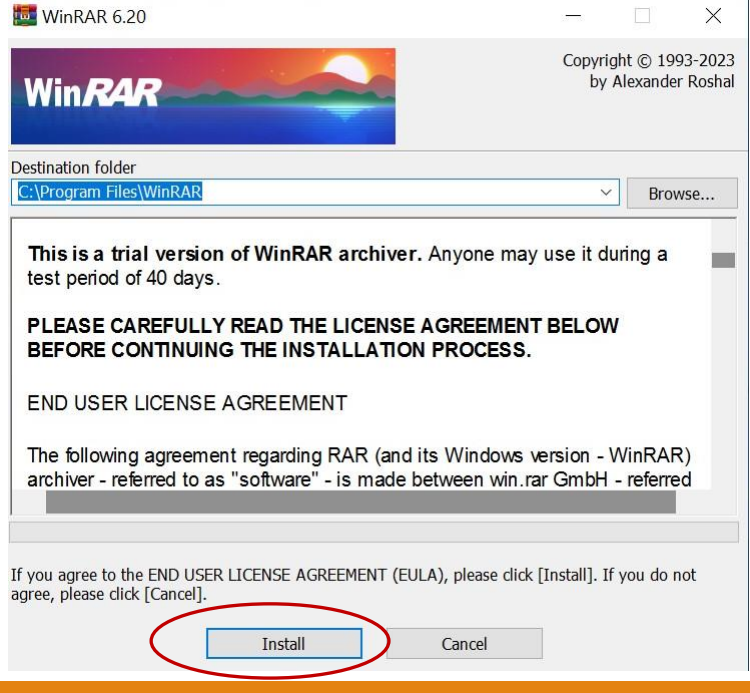

#### • Оставяме настройките по подразбиране и натискаме бутона ОК.

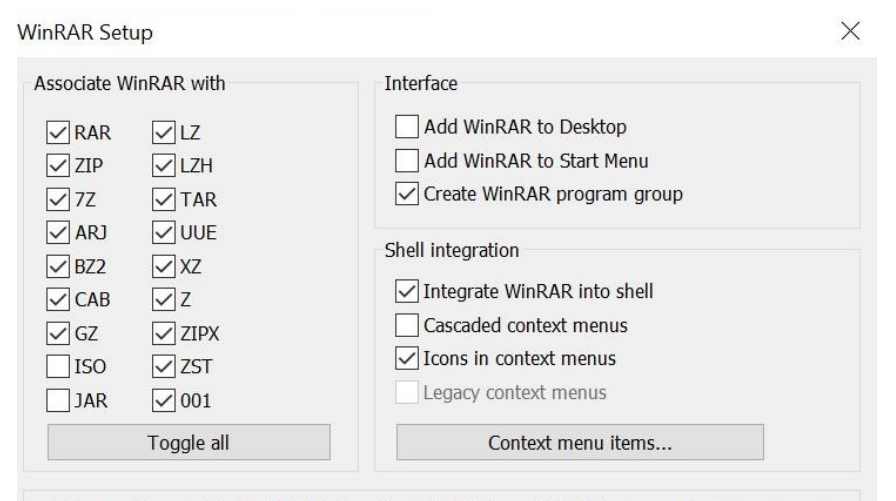

These options control WinRAR integration into Windows. The first group of options allows to choose archive types to handle by WinRAR. The second group selects places to add links to WinRAR executable. The last group controls integration into Windows shell. Shell integration provides handy features like "Extract" item in archive context menus, so usually there is no reason to disable it.

Help

Press "Help" button to read the detailed description of these options.

• В последния прозорец на инсталацията натискаме бутона Done. Вече можем да разгледаме програмата.

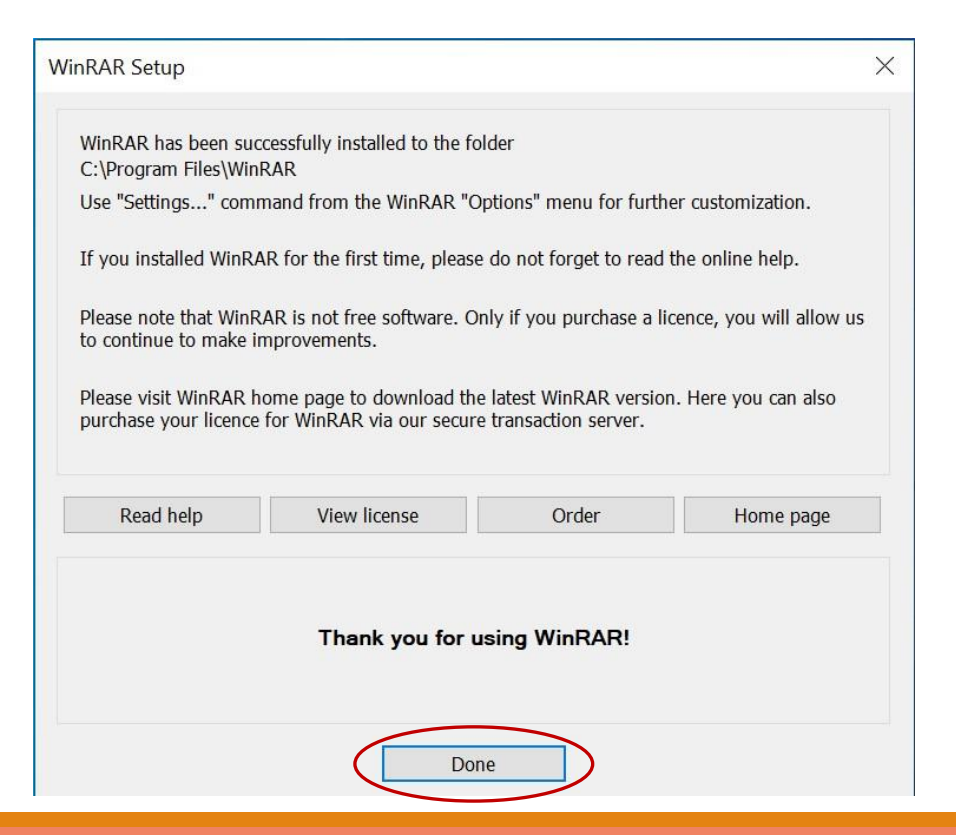